## Инструкция по покупке Подарочных Сертификатов на книги для Покупателя

- 1. Зайти на www.biblio-online.ru, авторизоваться или зарегистрироваться.
- 2. Выбрать нужную книгу, нажать кнопку "Купить", перейти в "Корзину".

| ЭБС -                                                                         | КАК КУПИТЬ-                                                                                                    | КАК ПОЛЬЗОВАТЬСЯ -                                                                                                    | ЮРАЙТ                                                                                                    |  |  |  |
|-------------------------------------------------------------------------------|----------------------------------------------------------------------------------------------------|----------------------------------------------------------------------------------------------------|----------------------------------------------------------------------------------------------------|--|--|--|
| РЕЗУЛЬТАТЫ ПО                                                                 | ИСКА                                                                                                    |                                                                                                    |                                                                                                    |  |  |  |
| Найдено: 235                                                                  |                                                                                                    |                                                                                                    |                                                                                                    |  |  |  |
| 😭 В избранное                                                                 | 1 2 3                                                                                                    | 4 5 6 7 8 23 24 እ                                                                                                    | 🔁 Word 🛗 Exr                                                                                                    |  |  |  |
|                                                                               |                                                                                                    | Сортировать по: релевантос                                                                                                    | ти 🗤 названию автору году дате выхо                                                                              |  |  |  |
| теоретическая<br>Филана<br>Самата<br>Теоретическая<br>Филака<br>Самата самата | ТЕОРЕТИЧЕСКАЯ ФИЗИКА<br>е изд., испр. и доп. Учебни<br>岱                                                                                                    | . КВАНТОВАЯ ЭЛЕКТРОДИНАМИКА<br>к для бакалавриата и магистратуры                                                                                           | 4-                                                                                                    |  |  |  |
|                                                                               | Вергелес С.Н. Подробнее<br>Научная школа: Российская академия наук (г. Москва).<br>Московский физико-технический институт (государственный университет) (г. Долгопрудный).                                                                                                    |                                                                                                    |                                                                                                    |  |  |  |
|                                                                               |                                                                                                    |                                                                                                    |                                                                                                    |  |  |  |
| 💴 Ознакомиться                                                                | Год: 2017 / Гриф УМО ВО                                                                                                    |                                                                                                    |                                                                                                    |  |  |  |
| Нравится                                                                      | Аннотация: В учебнике самодостаточ<br>до вычисления однопетлевых поправ<br>упражнениети и задачами, приведен<br>нающим к изучению квантовой                                                                                                    | но и компактно представлен курс лекций по дисци<br>юк, лэмбовского сдвига и квантовых аномалий. Ос<br>ными в конце каждой лекции. Учебник будет полез<br>й | плине — от квантования скалярного поля<br>новной текст существенно дополняется<br>юн как студентам и аспирантам, |  |  |  |
| Купить                                                                        | Для личного использования —<br>166 руб. сосу С. Каказания — С. Каказания — С. Как | anu ahan su                                                                                                    | Для учебных заведений                                                                                            |  |  |  |

3. В "Корзине" перейти во вкладку "Приобрести Сертификат на книги и подарить его организации".

4. В поле "**Подарить сертификат организации**" выбрать нужную организацию, если название не подставилось автоматически.

5. Отметить галочкой пункт "С условиями покупки сертификатов согласен", нажать кнопку "Перейти к оплате".

| Бюра                                       | ЙТ                    | <b>чк </b> Вконтакте <b>Б</b> Faceboo                       | k 🗟 Youtube 🖸 Instagram                                            | сширенный поиск              | 🔀 Написать н | нам Ушаков Д<br>служба подде | аниил 🌆   |
|--------------------------------------------|-----------------------|-------------------------------------------------------------|--------------------------------------------------------------------|------------------------------|--------------|------------------------------|-----------|
| овышаем образовательный                    | тека<br>уровень в Рос | сии 🗖 включая полные тексты                                 | 🗖 только в доступных книгах по                                     | иск по дисциплинам           | 127.0.0.1    |                              | Поменят   |
| КАТАЛОГ                                    |                       | ОБ ЭБС -                                                    | КАК КУПИТЬ -                                                       | КАК ПОЛЬЗОВАТЬСЯ -           | корзина (    | и заказ (з)<br>ЮРАЙТ-АК      | адемия    |
| РОФИЛЬ                                     | Приобрес              | ти для личного использования                                | Приобрести Сертификат на книги                                     | и подарить его организации   |              |                              |           |
| ІНЕ ПОНРАВИЛОСЬ                            |                       |                                                             |                                                                    |                              |              |                              |           |
| СТОРИЯ<br>РОСМОТРА                         | Подари                | ть сертификат органи <del>вации</del><br>Оплатить           | Белгородский политехнический ко                                    | олледж                       |              |                              |           |
| ЗБРАННОЕ                                   | Обложка               | Название                                                    | Транспортно-технологический тех<br>Найковский индустриальный колле | кникум<br>дж (г. Чайковский) | 1000pm       | говири                       |           |
|                                            |                       | БЕЗОПАСНОСТЬ ЖИЗНЕДЕЯТЕЛ<br>Каракеян В.И., Никулина И.М.    | ПЬНОСТИ 3-е изд., пер. и доп. Учебник                              | и практикум для СПО          | 1            | 759.00 p.                    | 759.00 p. |
| ИТАТЫ                                      |                       |                                                             |                                                                    |                              |              |                              |           |
| ИТАТЫ<br>АКЛАДКИ                           |                       |                                                             |                                                                    |                              |              |                              |           |
| ИТАТЫ<br>АКЛАДКИ<br>КПП                    |                       | ЗАЩИТА ПРАВ ЧЕЛОВЕКА В ЕСГ                                  | 14. Практическое пособие                                           |                              | 1            | 189.00 p.                    | 189.00 p. |
| ИТАТЫ<br>АКЛАДКИ<br>КПП<br>АЯВКИ           |                       | <u>ЗАЩИТА ПРАВ ЧЕЛОВЕКА В ЕСГ</u><br>Абашидзе А.Х отв. ред. | 14. Практическое пособие                                           |                              | 1            | 189.00 p.                    | 189.00 p. |
| ИТАТЫ<br>АКЛАДКИ<br>КПП<br>АЯВКИ<br>ОКУПКИ |                       | ЗАЩИТА ПРАВ ЧЕЛОВЕКА В ЕСГ<br>Абашидзе А.Х отв. ред.        | 14. Практическое пособие                                           |                              | 1            | 189.00 p.                    | 189.00 p. |

6. Чтобы распечатать **Подарочный Сертификат**, зайдите в Личный Кабинет, в раздел "Покупки" → "Оплаченные заказы" и нажмите мышкой на соответствующий заказ.